## Q サイズ記入文字の単位を変更し、内容を更新したい

## А

2

## [設定]でサイズの設定を変更し、サイズ記入文字の内容を 更新します

| ✿ 設定          | - 0                                           |
|---------------|-----------------------------------------------|
| 🗖 一般 🗖 図面の初期値 |                                               |
|               | サイズ・名称記入 – 記入内容                               |
| 一一 座標値の表示     | 配管 ガムト 電気配線(2D) 電気(2D) 機器器目 フリーブ 建築 フパーフ      |
| ●10 区形        |                                               |
| □ □ 寸法線のスタイル  | フォーマット<br>サイズ                                 |
|               | サイズ FL高さ (4勾配)                                |
|               | サイズ<br>日高さ(47配)                               |
| □             | 日本 (二) (1) (1) (1) (1) (1) (1) (1) (1) (1) (1 |
|               | 用途の略号 サイズ FL高さ (4勾配)                          |
|               | 用途の略号サイズ                                      |
|               | ·····································         |
| □ 流体重量        |                                               |
|               |                                               |
| ロージョンリーブ      |                                               |
|               | サイズの設定                                        |
| □ サイズリスト      | <u>_</u>                                      |

[サイズの設定]ダイアログが開きます。[サイズ]の後ろの単位を変更します。単位を削除するとサイズの数値の み記入されます。

例えば、鋼管のサイズ記入で「50A」を「50-A」で表記したい場合は、「鋼管」の「A」を「-A」に書き換えます。

| #47                 |                                                                                                    |       |           | #47                 |                                                                                                    |    |
|---------------------|----------------------------------------------------------------------------------------------------|-------|-----------|---------------------|----------------------------------------------------------------------------------------------------|----|
| 鋼管                  | [#TT]                                                                                                    |       |           | 鋼管                  | [ <u>サイズ]</u> -A                                                                                                    | -  |
| ステンレス鋼管             | [ <u>サイズ]</u> A                                                                                                    |       |           | ステンレス鋼管             | [ <u>サイズ]</u> A                                                                                                    | -  |
| ステンレス鋼管(薄肉)         | <u>[サイズ]</u> Su                                                                                                    |       |           | ステンレス鋼管(薄肉)         | [ <u> </u>                                                                                                    | _  |
| ビニル管(給水)            | [サイズ][略号]                                                                                                    |       |           | ビニル管(給水)            | [サイズ][略号]                                                                                                    | -  |
| ビニル管(排水)            | [サイズ][略号]                                                                                                    |       |           | ビニル管(排水)            | [サイズ][略号]                                                                                                    | -  |
| 鋳鉄管                 | [サイズ][略号]                                                                                                    |       |           | 铸鉄管                 | [サイズ][略号]                                                                                                    | -  |
| 銅管                  | [ <u><u><u></u></u><u></u><u></u><u></u><u></u><u></u><u></u><u></u><u></u><u></u><u></u><u></u><u></u><u></u><u></u><u></u><u></u><u></u></u> |       |           | 銅管                  | [ <u>サイズ]</u> φ                                                                                                    |    |
| 冷媒用銅管               | [ <u><u><u></u></u><u></u><u></u><u></u><u></u><u></u><u></u><u></u><u></u><u></u><u></u><u></u><u></u><u></u><u></u><u></u><u></u><u></u></u> |       | $\square$ | 冷媒用銅管               | [ <u><u><u></u></u><u></u><u></u><u></u><u></u><u></u><u></u>[<u><u></u><u></u><u></u><u></u><u></u><u></u><u></u><u></u><u></u><u></u></u></u> | _  |
| 冷媒用銅管(2管式)          | [ <u>サイズ(ガス)]</u> φ× <u>[サイズ(液)]</u> φ                                                                                                    |       | <b>V</b>  | 冷媒用銅管(2管式)          | <u>[サイズ(ガス)]</u> φ× <u>[サイズ(液)]</u> φ                                                                                                    |    |
| 冷媒用銅管(3管式)          | [サイズ(ガス)]々×[サイズ(高低圧ガス)]々×[サイズ(液)]々                                                                                                    |       |           | 冷媒用銅管(3管式)          | [サイズ(ガス)]々×[サイズ(高低圧ガス)]々×[サイズ(液)]々                                                                                                    |    |
| 鉛管                  | [サイズ]                                                                                                    |       |           | 鉛管                  | [サイズ]                                                                                                    | _  |
| ポリブテン管<br>架橋ポリエチレン管 | [שלג]                                                                                                    |       |           | ポリプテン管<br>架橋ポリエチレン管 | [サイズ]                                                                                                    | -  |
| サニタリー管              | [ <u>#</u> 4 <u></u> ]\$                                                                                                    |       |           | サニタリー管              | [ <u>#1</u> ]\$                                                                                                    | -  |
| ドレンホース              | [ <u><u><u></u></u><u></u><u></u><u></u><u></u><u></u><u></u><u></u><u></u><u></u><u></u><u></u><u></u><u></u><u></u><u></u><u></u><u></u></u> |       |           | ドレンホース              | [ <u>サイズ]</u> ¢                                                                                                    |    |
| 弁類                  | [略号][品番]                                                                                                    |       |           | 弁類                  | [略号][品番]                                                                                                    |    |
|                     | ※継手の場合は [略号][サイズ] になります                                                                                                    |       |           |                     | ※継手の場合は [略号][サイズ] になります                                                                                                    |    |
|                     | OK ##                                                                                                    | 2121V |           |                     | OK #*                                                                                                    | eΣ |
|                     |                                                                                                    |       |           |                     |                                                                                                    |    |
| 50A                 |                                                                                                    |       |           |                     | 50-A                                                                                                    |    |

Rebro よくある質問

3 サイズ記入文字を選択して、コンテキストメニューの[内容の変更]-[内容の更新]を選択すると、指定した文字の 内容がすべて更新されます。

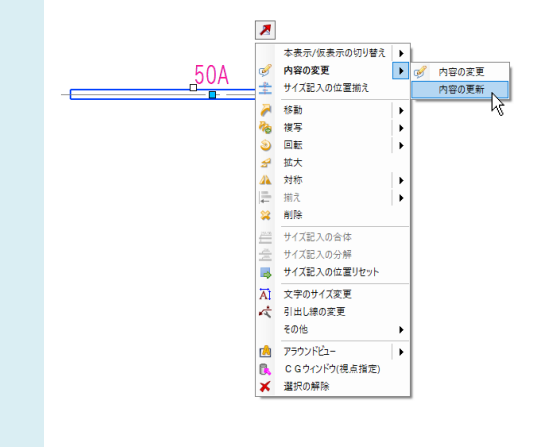

## ●補足説明

系統内に複数のサイズ記入文字を作図している場合、配管を指定してコンテキストメニューの[その他]-[設定内容を参照して更新]をクリックすると、まとめて更新できます。また、サイズ記入文字の作図されている配管でサイズ変更や移動 を行うと、サイズ記入文字も更新されます。

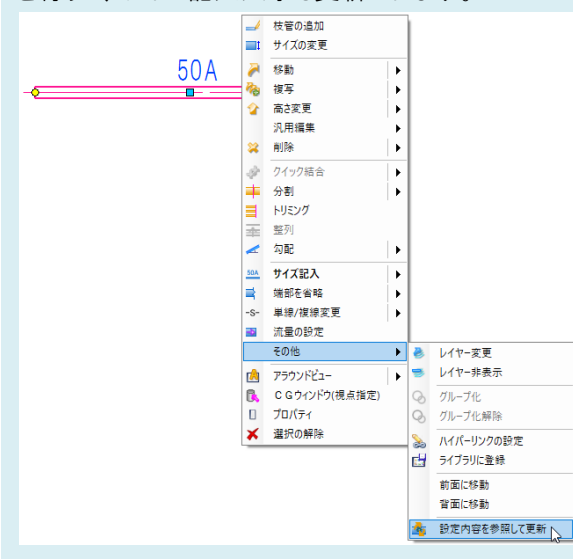